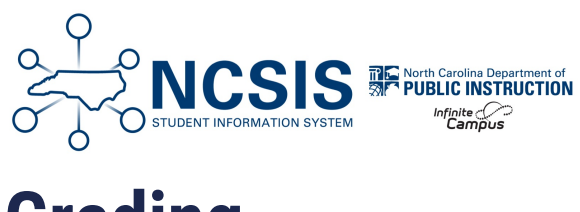

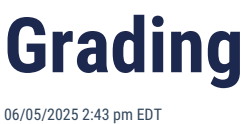

# **Adding Transcript Grades**

| NC Grade Information | I | Transfer Grades   Summer Grades<br>for HS Credit   CDM | I | Suppressed Grades | I | MS Courses |
|----------------------|---|--------------------------------------------------------|---|-------------------|---|------------|
|                      |   |                                                        |   |                   |   |            |

Please use the Transcripts | Infinite Campus article for step-by-step instructions on adding transcript grades for students.

Navigation: Select Student > Student Information > General > Transcripts

# Refer to the chart below for key points related to NC information:

| Field         | NC Information                                                                                                    |                                                                                                    |  |
|---------------|----------------------------------------------------------------------------------------------------|----------------------------------------------------------------------------------------------------|--|
| Course Number | Course numbers must be from the NC Course Catalog or local catalog with course number based off of a course master from the NC Course Catalog. (Name and state code populate based on course number entered) |                                                                                                    |  |
| Actual Term   | Term when course was completed.<br>Example, if the term ended at the end of semester 1, the<br>term would be 2. If the term ended at the end of the<br>trimester, the term would be 3.                       | <ul> <li>End of Quarter</li> <li>End of Semester</li> <li>End of Trimester</li> <li>End of Year</li> </ul>                                                                                   |  |
| Terms Long    | Automatically populates based on course number chosen.                                                                                                    |                                                                                                    |  |
| Score         | Pick the score based on the GPA value according to the course number.                                                                                                    | <ul> <li>Use NC 4 pt Scale (4.000) for<br/>standard GPA value.</li> <li>Use NC 4.5 pt Scale (4.500) for<br/>.5 GPA value.</li> <li>Use NC 5 pt Scale (5.000) for 1<br/>GPA value.</li> </ul> |  |

| Field                | NC Information                                                                                                    |  |
|----------------------|----------------------------------------------------------------------------------------------------|--|
| Weighted GPA Value   | GPA values will be added based on the scale used in the score. Be sure the GPA value matches the course number added value.                               |  |
| Percent              | The percentage value of the score received.                                                                                                    |  |
| GPA Max              | Automatically populates based on score chosen                                                                                                    |  |
| GPA Weight           | Automatically populates based on course number.                                                                                                    |  |
| Unweighted GPA Value | Automatically populates based on the score chosen.                                                                                                    |  |
| Credits Earned       | Only courses earning a credit according to the NC Course Catalog should be given a value of 1 or greater. All other courses should have 0 earned credits. |  |
| Credits Attempted    | Automatically populates based on the course number.                                                                                                    |  |
| Credit Type          | This will automatically populate based on the course number.                                                                                              |  |

# **Transfer Grades**

The **Transfer Record Box** is used to ensure accurate and complete record-keeping for transfer students. The new Transfer Student Record Box will simplify the process for managing transfer records.

### Historical Transfer Grades Loading:

• Historical Transfer Records (TR) from PowerSchool have been automatically loaded into Infinite Campus. No further action is required for these records.

#### Manually Enter Non-North Carolina Public School Transfer Grades:

• For students transferring from a Non-NC Public School, you must manually enter previous transcript records into Infinite Campus and mark them as transfer records. Detailed steps for this process are provided below and, in the Transcripts | Infinite Campus article.

#### Navigation: Select Student > Student Information > General > Transcripts

Refer to the information below for key points related to NC information:

### **School Information**

| School Year | Select the school year the grade was earned.                                        | Example. A student completed the 23-24 school year<br>and completed a NC Math 1 course, the school year in<br>the transcript detail would be 23-24. |  |
|-------------|-------------------------------------------------------------------------------------|----------------------------------------------------------------------------------------------------|--|
| School Name | Choose the school name of Non-North Carolina Public School from the drop-down list. |                                                                                                    |  |

| School Number | Choose <b>NNCPS</b> as the School Number from the drop-down list. |                                                                                                    |  |
|---------------|-------------------------------------------------------------------|----------------------------------------------------------------------------------------------------|--|
| Grade         | Select the grade the student was in when the grade was earned.    | Example: A student completed the course in the 23-24 school year as a 10th grade student. The grade level for the student would be 10th. |  |

# **Course Information**

| Date | The date can be the date the grade is entered. |
|------|------------------------------------------------|
|------|------------------------------------------------|

# **Scoring Information**

| Scoring Information |                      |         |
|---------------------|----------------------|---------|
| Score *     78   v  |                      |         |
| Weighted GPA Value  | Percent              | GPA Max |
| 2.0000              | 78.000               | 4.0000  |
| GPA Weight          | Unweighted GPA Value |         |
| 1.0000              | 2.0000               |         |
|                     |                      |         |

| Score                | The final grade a student received in the course                                                                                                    |
|----------------------|----------------------------------------------------------------------------------------------------|
| Weighted GPA Value   | The number of GPA points that the score is worth, including added value due to the type of course                                                                                                    |
| Percent              | The numerical value of the Score a student received (should be the same as the score)                                                                                                    |
| GPA Max              | The maximum amount of GPA Points that this course can earn, including added value                                                                                                    |
| GPA Weight           | How this course counts in GPA. This is <b>not</b> equivalent to added value, and should equal the number of credits the course is worth. IF a score should not be counted in the GPA, the weight should be 0. |
| Unweighted GPA Value | The number of points that the score is worth, without including added value due to the type of course                                                                                                    |

## Additional Information

|                 | Check this box for        | each transfer grad     |
|-----------------|---------------------------|------------------------|
|                 | Additional Information    |                        |
| Transfer Course | TranscriptID 0            |                        |
|                 | Bonus Points              | Status                 |
|                 | Task Code                 | Standard Number        |
|                 | C Repeat Course           | C Technology           |
|                 | SCED Subject Area         | SCED Course Identifier |
|                 | UNC Minimum Requirements: | Transfer Course:       |

# **Summer Grades**

Summer grades will be entered following the guidelines Transcripts | Infinite Campus article.

## Navigation: Select Student > Student Information > General > Transcripts

## Refer to the information below for key points related to NC information:

## **School Information**

| School Year | Select the previous school year.                                 | Example. A student just completed the 23-24 school year<br>and completed a XR: CREDIT RECOVERY NC MATH 1 course<br>prior to the 24-25 school year. The school year in the<br>transcript detail would be 23-24.                        |
|-------------|------------------------------------------------------------------|----------------------------------------------------------------------------------------------------|
| Grade       | Select the grade the student was in in the previous school year. | Example: A student completed the 23-24 school year as a 10th grade student. The student was promoted to 11th for the 24-25 school year. The grade level for the student in the summer grade would be 10th from the 23-24 school year. |

### **Course Information**

| Date        | The date should be the date the student completed the course. | Example: A student completed summer school on July 10th, 2024. The date would reflect 7/10/2024.                                                                     |
|-------------|---------------------------------------------------------------|----------------------------------------------------------------------------------------------------|
| Actual Term | Enter the last term from the previous school year.            | Example: The last term for the 23-24 school year was<br>Semester 2. Posted transcript grades receive a 4 actual<br>term. The summer grade would reflect a 4 as well. |

## **Other Information**

| Papast Course | If the course is a repeated course, check this box.                                             |
|---------------|-------------------------------------------------------------------------------------------------|
| Repeat Course | *Note: Checking this box will place an "R" on the transcript if listed on a High School course. |

# **Suppressed Grades**

Repeated Course for Credit Grade Suppression is a process that replaces a previously stored failing grade with a new stored grade. Local boards of education may develop policies that define specific circumstances when students other than those who fail a course may repeat a course for credit. The steps below provide guidance on updating the suppressed grade for an individual transcript record.

#### Navigation: Select Student > Student Information > General > Transcripts

- 1. Select the transcript grade that should be suppressed.
- 2. Locate the Scoring Information section and update the GPA Weight to 0.

| Scoring Information |                      |         |
|---------------------|----------------------|---------|
| Score *             |                      |         |
| Weighted GPA Value  | Percent              | GPA Max |
| 0.0000              | 32.000               | 4.0000  |
| GPA Weight          | Unweighted GPA Value |         |
| 0.0000              | 0.0000               |         |

- 3. Locate the Transcript Credit Information section and update the following fields:
  - a. Credits Earned = **0**
  - b. Credits Attempted = 0
  - c. Credit Type = Suppressed

| - | Transcript Credit Information |                    |                |                          |        |  |  |
|---|-------------------------------|--------------------|----------------|--------------------------|--------|--|--|
|   | Credits Earned*               | Credits Attempted* | Credit Type    | Credit Overflow Override |        |  |  |
|   | 0.000                         | 0.000              | Suppressed × • | <b></b>                  | Remove |  |  |

4. Click **Save** to update the suppressed transcript grade.

The suppressed grade should no longer display on the NC Official Transcript report.

If the suppressed grade is still showing on the NC Official Transcript report, follow the steps to see if the School Standard Setup is correct.

#### Navigation: Grading & Standards > Standards Setup > School Standard Setup

The SU credit group should be unchecked.

| Credit   | Credit Groups             |  |  |  |  |
|----------|---------------------------|--|--|--|--|
| Search C | redit Groups              |  |  |  |  |
| Minim    | um 3 characters required. |  |  |  |  |
|          |                           |  |  |  |  |
|          | Name                      |  |  |  |  |
|          | HS                        |  |  |  |  |
|          | SU                        |  |  |  |  |
|          | MS                        |  |  |  |  |
|          | ES                        |  |  |  |  |
|          |                           |  |  |  |  |

# **Middle School for High School Credit Courses**

For courses that are scheduled during a school year, the credit type is set in the final grade grading task. The credit type should reflect the corresponding High School credit the grade will count for. e.g. English I (HS Credit) would have a credit type of ELA. When entering a grade manually, the corresponding credit type should display correctly.

| Course Master Grading Task Detail      |                                       |
|----------------------------------------|---------------------------------------|
| Grading Task                           |                                       |
| Final Grade                            |                                       |
| *Score Group                           |                                       |
| NC 4 pt Scale V                        |                                       |
| Term GPA Credit                        | Credit Type                           |
|                                        | ELA V                                 |
|                                        | Cradit Quartery Quarrida              |
|                                        | orean overlage                        |
|                                        | · · · · · · · · · · · · · · · · · · · |
| Ierm Mask                              |                                       |
| Term 1 Term 2 Term 3 Term 4 More Terms |                                       |
|                                        |                                       |
| Post-only Grading Task                 |                                       |
| and concerning concerning recent       |                                       |

Please use the Transcripts | Infinite Campus article for step-by-step instructions on adding transcript grades for students.

Navigation: Select Student > Student Information > General > Transcripts

### Refer to the chart below for key points related to NC information:

| Field             | NC Information                                                                                                    |  |  |  |
|-------------------|----------------------------------------------------------------------------------------------------|--|--|--|
| Course Number     | Should have a "Y" as the 6th digit.                                                                                                    |  |  |  |
| GPA Weight        | Should be 0 as all middle school for high school credit courses should not count in GPA.                                                                                                    |  |  |  |
| Credits Earned    | Enter a value of 1.                                                                                                    |  |  |  |
| Credits Attempted | Automatically populates based on the course number.                                                                                                    |  |  |  |
| Credit Type       | Automatically populates based on the course number. This should be a High School Credit type based<br>on the corresponding course. e.g. NC Math 1 (HS Credit) should get a Mathematics credit type. |  |  |  |

| 21002V0                                                                                        | Sta                | ate Code Name                                                       |        |
|------------------------------------------------------------------------------------------------|--------------------|---------------------------------------------------------------------|--------|
| Course Number *                                                                                | (r                 | No main i                                                           |        |
| 21092Y00                                                                                       | × • [1             | NC Math 1 (HS Credit)                                               |        |
| Date 06/04/2021                                                                                | Ac                 | 4 Terms Long                                                        | 3      |
| Calendar Terms                                                                                 | Sta                | art Term Start Date End Term End Date Month/day/year                | year 💼 |
| Scoring Information                                                                            |                    |                                                                     |        |
| 90                                                                                             | •                  |                                                                     |        |
|                                                                                                |                    |                                                                     |        |
| Weighted GPA Value                                                                             | Pe                 | arcent GPA Max<br>90.000 ♦ 4.0000                                   |        |
| Weighted GPA Value<br>4.0000 ↓<br>GPA Weight<br>0.0000 ↓                                       | Pe<br>9<br>Un<br>2 | arcent GPA Max<br>90.000<br>nweighted GPA Value<br>4.0000<br>4.0000 |        |
| Weighted GPA Value<br>4.0000  GPA Weight  0.0000  Transcript Credit Information                | Pe<br>5<br>Un<br>4 | arcent GPA Max<br>90.000 ♦<br>mweighted GPA Value<br>4.0000 ♦       |        |
| Weighted GPA Value 4.0000 GPA Weight 0.0000 Transcript Credit Information Credits Earned* Cred | Pe<br>S<br>Un      | ercent GPA Max 90.000                                               |        |

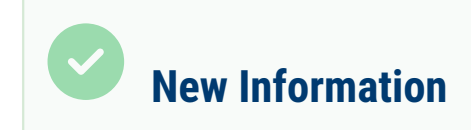

# Adding Credit by Demonstrated Mastery (CDM)

Students that demonstrate a deep understanding of the course content without course enrollment or seat time, may earn credit for high school. The steps below provide guidance on adding the CDM credit to the transcript tool.

#### Navigation: Select Student > Student Information > General > Transcripts

- 1. Select New Details.
- 2. Fill in the School Information section. (School Year, School Name, School Number, District Number, Grade, NCES Grade)
- 3. Enter the course number. The auto-fill course fields based on course number selection should be checked for other fields to update.

| Course Information                                 |                       |                   |
|----------------------------------------------------|-----------------------|-------------------|
| Auto-fill Course Fields Based on Course Number Set | election 🟮            |                   |
| State Code                                         | State Code Name       |                   |
| 10212X0                                            | English I             |                   |
| Course Number *                                    | Course Name           |                   |
| 10212X0 × •                                        | English I × 🔻         |                   |
| Date                                               | Actual Term           | Terms Long        |
| 02/24/2025                                         | <b>•</b>              | ▲<br>▼            |
| Calendar Terms                                     | Start Term Start Date | End Term End Date |
| \$                                                 | month/day/year        | month/day/year    |

4. Choose CDM from the Score dropdown.

| Scoring Information |                      |         |
|---------------------|----------------------|---------|
| Score *             |                      |         |
| Weighted GPA Value  | Percent              | GPA Max |
| <b>\$</b>           | <b>•</b>             | 4.0000  |
| GPA Weight          | Unweighted GPA Value |         |
| 1.0000              |                      |         |

5. Enter the Credits Earned. The credits attempted and credit type should populate based on the course number entered in step

| " | ٦ | Ľ  |   |
|---|---|----|---|
| ÷ | 1 | i. |   |
| 1 | - | ٢. | ٠ |
|   |   |    |   |

| Transcript Credit Information |                    |             |                          |        |  |
|-------------------------------|--------------------|-------------|--------------------------|--------|--|
| Credits Earned*               | Credits Attempted* | Credit Type | Credit Overflow Override |        |  |
| 1.000                         | 1.000              | ELA × ▼     | •                        | Remove |  |

6. Click Save.

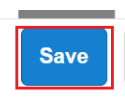

The CDM credit will be listed in the transcript detail and print on the transcript as CDM.

|   | Course Number            | Course Name | Repeat<br>Course | Score | Weighted | Unweighted | Weight | Earned | Attempted | Credit Type |
|---|--------------------------|-------------|------------------|-------|----------|------------|--------|--------|-----------|-------------|
| • | ▼ Group: 24-25 - Grade 9 |             |                  |       |          |            |        |        |           |             |
|   | 10212X0                  | English I   | No               | CDM   |          |            | 1      | 1      | 1         | ELA         |

# **Understanding GPA - NCSIS**

### **How GPA Is Calculated**

To calculate a student's GPA, use the following formula:

#### Cumulative GPA = Sum of GPA Points Earned ÷ Sum of GPA Weights

- GPA Points Earned are determined by the GPA Value \* GPA Weight (see the following tables).
- GPA Weight equals the number of credits attempted, if the score should be counted in GPA. If a score should not be

counted in GPA, the GPA weight will be zero.

This method aligns with standard practices used across U.S. high schools and colleges. For official guidance, refer to **NC State Board of Education Policy GRAD-009**.

#### **One-Credit Courses**

Most high school courses are worth **1 credit** and count in GPA, meaning the **GPA Weight is 1**. Use the chart below to determine GPA points earned based on the score:

| Final Score | GPA Value | GPA Points Earned (Value * Weight) |
|-------------|-----------|------------------------------------|
| 90-100      | 4.00      | 4.00                               |
| 80-89       | 3.00      | 3.00                               |
| 70-79       | 2.00      | 2.00                               |
| 60-69       | 1.00      | 1.00                               |
| 0-59        | 0.00      | 0.00                               |

### **Two-Credit Courses**

Some courses (like certain **CTE** classes) are worth **2 credits** and count in GPA. These have a **GPA Weight of 2.** Use the chart below to determine GPA points earned based on the score:

| Final Score | GPA Value | GPA Points Earned (Value * Weight) |
|-------------|-----------|------------------------------------|
| 90-100      | 4.00      | 8.00                               |
| 80-89       | 3.00      | 6.00                               |
| 70-79       | 2.00      | 4.00                               |
| 60-69       | 1.00      | 2.00                               |
| 0-59        | 0.00      | 0.00                               |

### **Courses worth other values**

Although rare, courses can be worth credit values other than 1 or 2. If they should be included in GPA, set the **GPA Weight** equivalent to the number of credits a course is worth.

## $\bigotimes$ Courses That Do Not Count Toward GPA

Any course that should be excluded from GPA calculations will have the GPA Weight of 0. Some examples are:

- Middle School Courses for High School credit
- Credit Recovery (XR)
- Pass/Fail (P/F) courses
- Courses marked AUD, CDM, WP, or WF

## **Bample GPA Calculation**

| Course        | Credits Attempted | GPA Weight | Score | GPA Value | GPA Points Earned |
|---------------|-------------------|------------|-------|-----------|-------------------|
| Course 1      | 1.0               | 1.0        | 92    | 4.0       | 4.0               |
| Course 2      | 1.0               | 1.0        | 86    | 3.0       | 3.0               |
| Course 3      | 2.0               | 2.0        | 78    | 2.0       | 4.0               |
| Course 4      | 0.5               | 0.5        | 98    | 4.0       | 2.0               |
| Course 5 (CR) | 1.0               | 0.0        | Р     | 0.0       | 0.0               |

Sum of GPA Points Earned: 13.0 Sum of GPA Weights: 4.5

## Final GPA:

13.0 ÷ 4.5 = 2.889

## **Location of Fields in Transcript Record**

Student Information > General > Transcript

| Scoring Information                |                      |                          |   |  |  |  |  |  |
|------------------------------------|----------------------|--------------------------|---|--|--|--|--|--|
| Score * 90                         |                      |                          |   |  |  |  |  |  |
| Weighted GPA Value                 | Percent              | GPA Max                  |   |  |  |  |  |  |
| 4.0000                             | 90.000               | 4.0000                   |   |  |  |  |  |  |
| GPA Weight                         | Unweighted GPA Value | Unweighted GPA Value     |   |  |  |  |  |  |
| 1.0000                             | 4.0000               |                          |   |  |  |  |  |  |
| Transcript Credit Information      |                      |                          |   |  |  |  |  |  |
| Credits Earned* Credits Attempted* | Credit Type          | Credit Overflow Override |   |  |  |  |  |  |
| 1.000                              | ELA × •              | ▼ Remove                 | • |  |  |  |  |  |

For more detailed information, please see the GPA Calculations in Campus | Infinite Campus article.